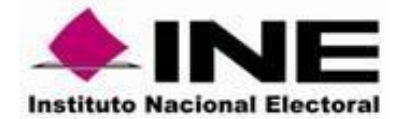

# Procedimiento para visualizar información vectorial INE-INEGI.

Departamento de Integración Automatizada de la Cartografía y Control de Calidad

**AGOSTO 2019** 

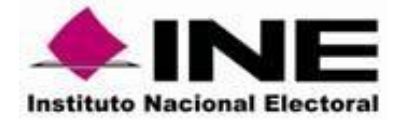

### 1 Instala Quantum Gis 3.4

Dentro de la carpeta enviada identificar el ejecutable (despok) para la instalación del programa Quantum Gis 3.4.dar clic en Siguiente

| Q Instalación de QGIS 3.4.3 'M    | adeira' — 🗆 🗙                                                                                                    |
|-----------------------------------|----------------------------------------------------------------------------------------------------|
|                                   | Bienvenido al Asistente de<br>Instalación de QGIS 3.4.3 'Madeira'                                                                                                    |
| <b>R</b><br><b>3.4</b><br>Madeira | Este programa instalará QGIS 3.4.3 'Madeira' en su<br>ordenador.<br>Se recomienda que cierre todas las demás aplicaciones antes<br>de inicar la instalación. Esto hará posble actualar a ordivos<br>relacionados con el sistema sin tener que reiniciar su<br>ordenador.<br>Presione Siguiente para continuar. |
|                                   | Siguiente > Cancelar                                                                                                    |

Aceptar los términos y condiciones de uso, que son básicamente las de software Open Source bajo la modalidad de una licencia GNU

| Instalación de QGIS 3.4.3 'Madeira'                                                                                                    |                       | _                |              |
|----------------------------------------------------------------------------------------------------|-----------------------|------------------|--------------|
| Acuerdo de licencia<br>Por favor revise los términos de la licencia a                                                                                       | antes de instalar QGI | S 3.4.3 'Madeira |              |
| Presione Avanzar Página para ver el resto                                                                                                    | del acuerdo.          |                  |              |
| License overview:<br>1. QGIS<br>2. Oracle Instant Client<br>3. MrSID Raster Plugin for GDAL<br>4. ECW Raster Plugin for GDAL<br>5. SZIP compression library |                       |                  | ^            |
| 1. License of 'QGIS'                                                                                                    |                       |                  | <b>~</b>     |
| Si acepta todos los términos del acuerdo, s<br>acuerdo para instalar QGIS 3.4.3 'Madeira'.                                                                  | eleccione Acepto par  | a continuar. Deb | e aceptar el |
| ullsoft Install System v2,50                                                                                                    |                       |                  |              |
|                                                                                                    | < Atrás               | Acepto           | Cancelar     |

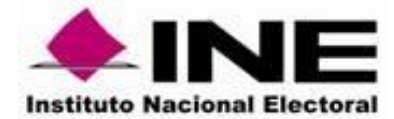

Se espera unos segundos dar clic en siguiente

| Elegir lugar de instalación<br>Elija el directorio para instalar QGIS 3.4.3 'Made<br>El programa de instalación instalará QGIS 3.4.3<br>instalar en un directorio diferente, presione Exa<br>Siguiente para continuar. | eira'.<br>'Madeira' en el<br>aminar y selecció   | siguiente director<br>one otro directori | rio. Para               | Q    |
|----------------------------------------------------------------------------------------------------|--------------------------------------------------|------------------------------------------|-------------------------|------|
| Elija el directorio para instalar QGIS 3.4.3 'Made<br>El programa de instalación instalará QGIS 3.4.3<br>instalar en un directorio diferente, presione Exa<br>Siguiente para continuar.                                | eira'.<br>9 'Madeira' en el<br>aminar y selecció | siguiente director<br>one otro directori | rio. Para               |      |
| El programa de instalación instalará QGIS 3.4.3<br>instalar en un directorio diferente, presione Exa<br>Siguiente para continuar.                                                                                      | ) 'Madeira' en el<br>aminar y selecció           | siguiente director<br>one otro directori | rio, Para<br>o, Presion |      |
|                                                                                                    |                                                  |                                          |                         | 2    |
| Directorio de Destino                                                                                                    |                                                  |                                          |                         |      |
| C:\Program Files\QGIS 3.4                                                                                                    |                                                  | Exan                                     | ninar                   |      |
| Espacio requerido: 1.8GB                                                                                                    |                                                  |                                          |                         |      |
| Espacio disponible: 45.6GB                                                                                                    |                                                  |                                          |                         |      |
| ullsoft Install System v2,50                                                                                                    |                                                  |                                          |                         |      |
|                                                                                                    | < Atrás                                          | Siguiente >                              | Cance                   | elar |
|                                                                                                    |                                                  |                                          |                         |      |

Seleccionar el componente Quantum GIS, para agilizar la instalación, en caso contrario primero se realiza la descarga de internet de los archivos de ejemplo (North Carolina, South Dakota, Alaska):

| Seleccione qué características de OGIS 3.4.3 'Madeira' desea insta                                                          |                                                                                      |
|----------------------------------------------------------------------------------------------------|--------------------------------------------------------------------------------------|
|                                                                                                    | alar. 🔇                                                                              |
| Marque los componentes que desee instalar y desmarque los comp<br>instalar. Presione Instalar para comenzar la instalación. | ponentes que no desee                                                                |
| Seleccione los componentes a<br>instalar:<br>QGIS<br>North Carolina Data Set<br>South Dakota (Spearfish)<br>Alaska Data Set | Descripción<br>Sitúe el ratón encima de<br>un componente para<br>ver su descripción, |
| Espacio requerido: 2.1GB                                                                                                    |                                                                                      |
| Nullsoft Install System v2,50                                                                                               |                                                                                      |
| < Atrás                                                                                                    | Instalar Cancelar                                                                    |

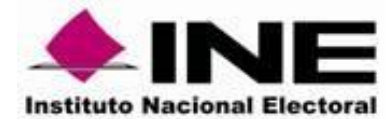

Al oprimir Instalar, esperar varios minutos:

| Instalando                       |                  |            |             |          |   |
|----------------------------------|------------------|------------|-------------|----------|---|
| Por favor espere mientras QGIS 3 | .4.3 'Madeira' s | e instala. |             | G        |   |
| Extraer: matrix_palette.py       |                  |            |             |          | - |
|                                  |                  |            |             |          |   |
| Ver detalles                     |                  |            |             |          |   |
|                                  |                  |            |             |          |   |
|                                  |                  |            |             |          |   |
|                                  |                  |            |             |          |   |
|                                  |                  |            |             |          |   |
|                                  |                  |            |             |          |   |
|                                  |                  |            |             |          |   |
|                                  |                  |            |             |          |   |
|                                  |                  |            |             |          |   |
| Jullsoft Install System v2.50    |                  |            |             |          |   |
|                                  |                  | < Atrás    | Siquiente > | Cancelar |   |
|                                  |                  | < Autos    | olgaiente > | Cancela  |   |

Se le da clic en Aceptar

| Instalación de QGIS 3.4.3 'Madeira'                                               | ×                                                     |
|-----------------------------------------------------------------------------------|-------------------------------------------------------|
| The installer will download the North (                                           | Carolina sample data set.                             |
| The archive is about 135 MB and may ta<br>downloaded.                             | ake several minutes to be                             |
| The North Carolina will be copied to:<br>C:\Users\lidia.jimenez\Documents\GIS !   | DataBase\North-Carolina.                              |
| Press OK to continue or Cancel to skip<br>QGIS 3.4 installation without the North | the download and complete the<br>n Carolina data set. |
|                                                                                   | Aceptar Cancelar                                      |

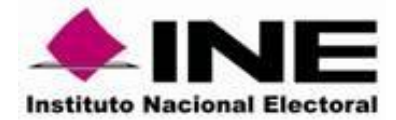

## Este paso dura unos segundos

| 🔇 Instalación de QGIS 3.4.3 'Madeira'                                    | _     |     | ×     |  |  |  |  |  |
|--------------------------------------------------------------------------|-------|-----|-------|--|--|--|--|--|
| Instalando<br>Por favor espere mientras QGIS 3.4.3 'Madeira' se instala. |       |     |       |  |  |  |  |  |
| Downloading nc_spm_latest.tar.gz                                         |       |     |       |  |  |  |  |  |
|                                                                          |       |     | - 1   |  |  |  |  |  |
|                                                                          |       |     |       |  |  |  |  |  |
| Connecting                                                               |       |     |       |  |  |  |  |  |
|                                                                          |       |     |       |  |  |  |  |  |
|                                                                          |       |     |       |  |  |  |  |  |
|                                                                          |       |     |       |  |  |  |  |  |
| Nullsoft Install System v2.50                                            |       |     |       |  |  |  |  |  |
| < Atrás Siguien                                                          | ite > | Can | celar |  |  |  |  |  |
|                                                                          |       |     | _     |  |  |  |  |  |

Dar clic en Aceptar

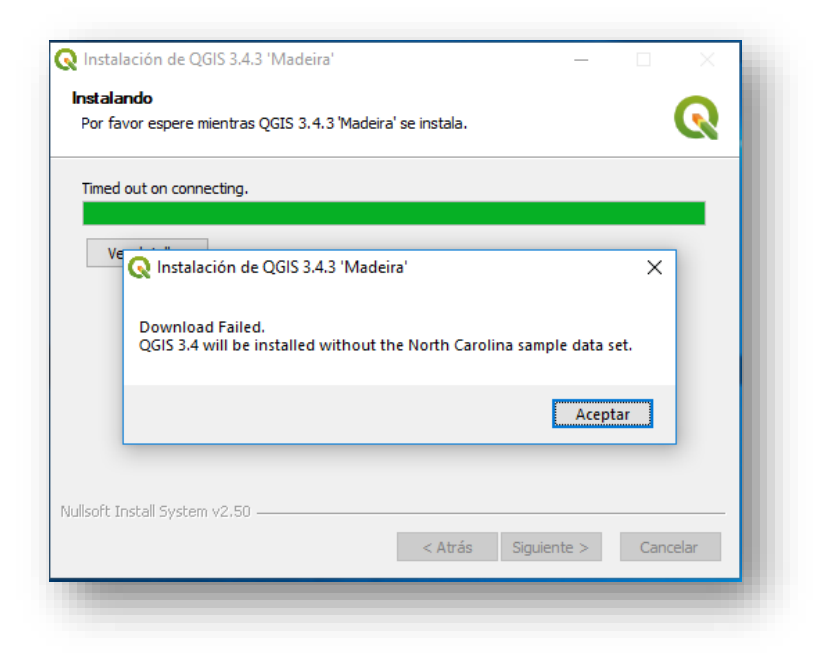

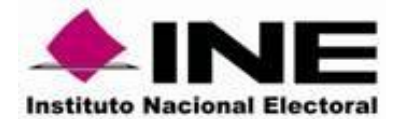

Por ultimo dar clic en Terminar

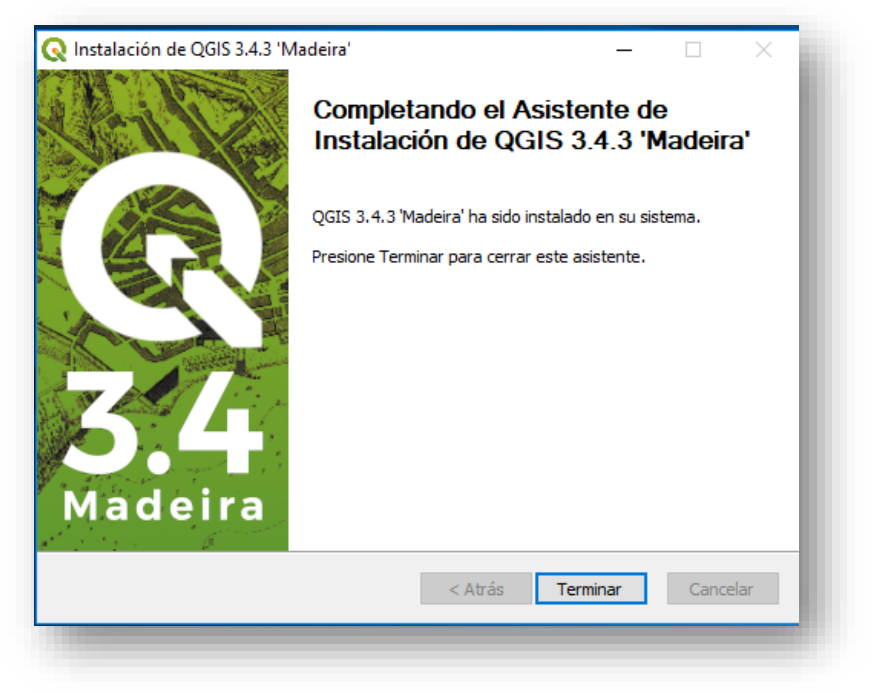

En el escritorio de su equipo queda instalado el acceso directo

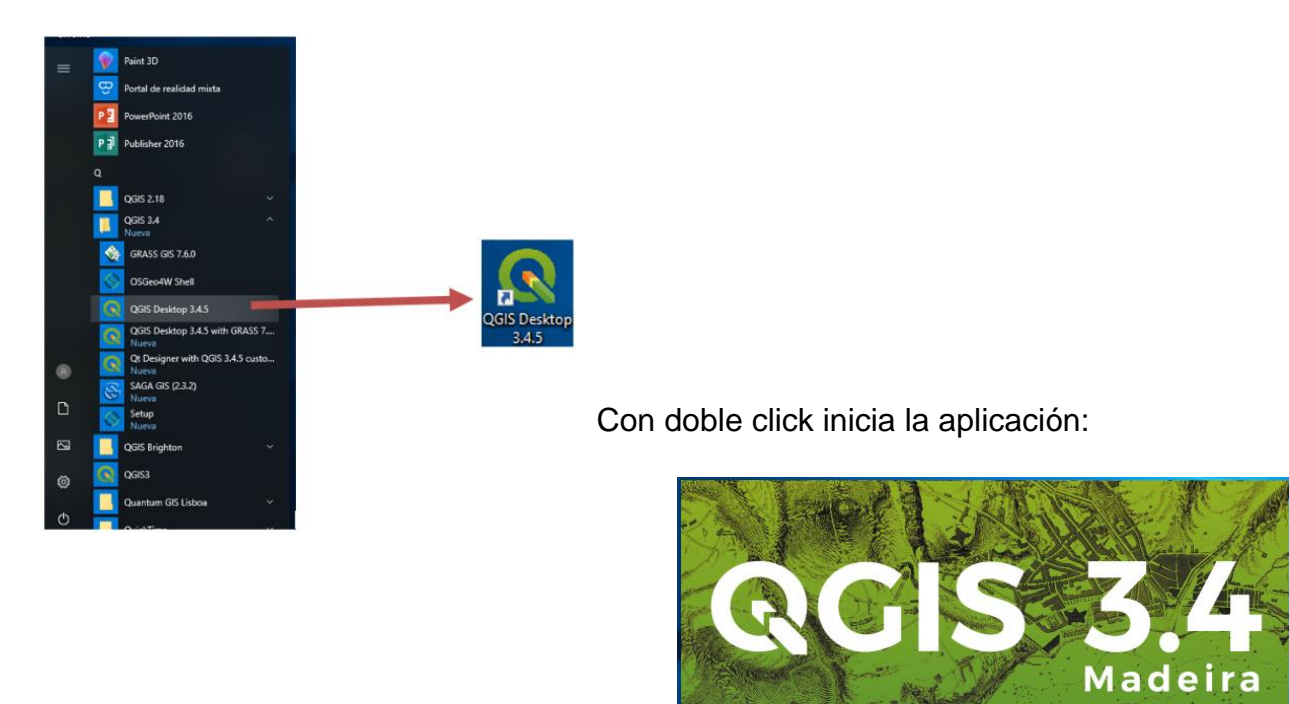

igurando la interfaz gráfica de usuario (GUI)

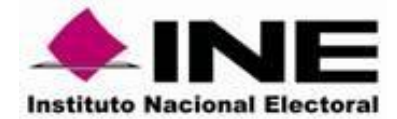

2 Visualizar la información vectorial sobre la imagen satelital.

Interfaz Gráfica de Usuario (IGU), en el siguiente icono se bajan los archivos en formato .shape

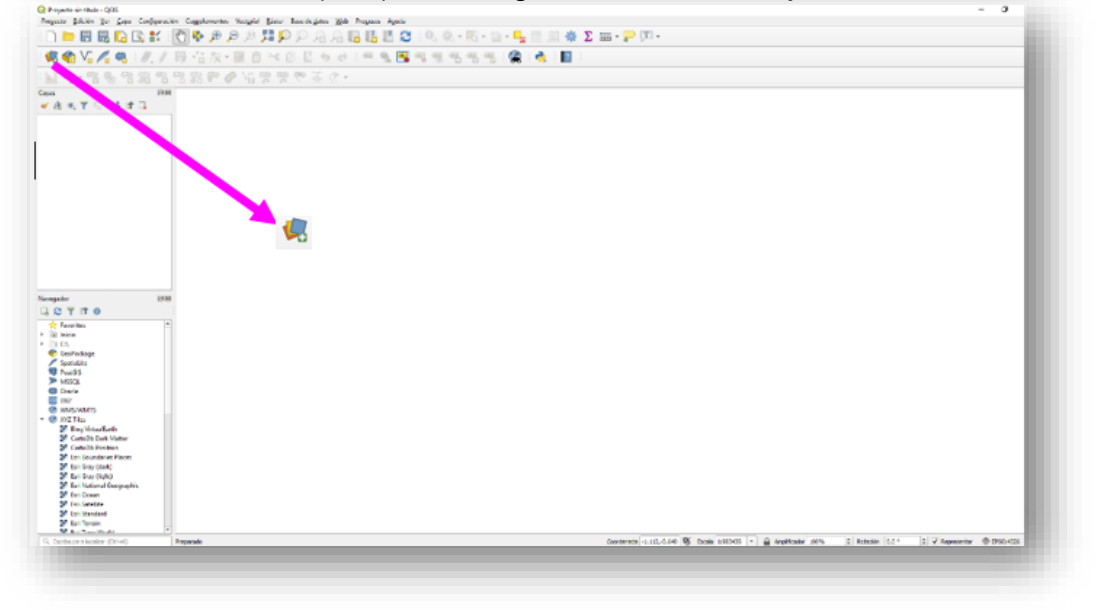

Se despliega una ventada para direccionar y elegir los archivos (.shape)

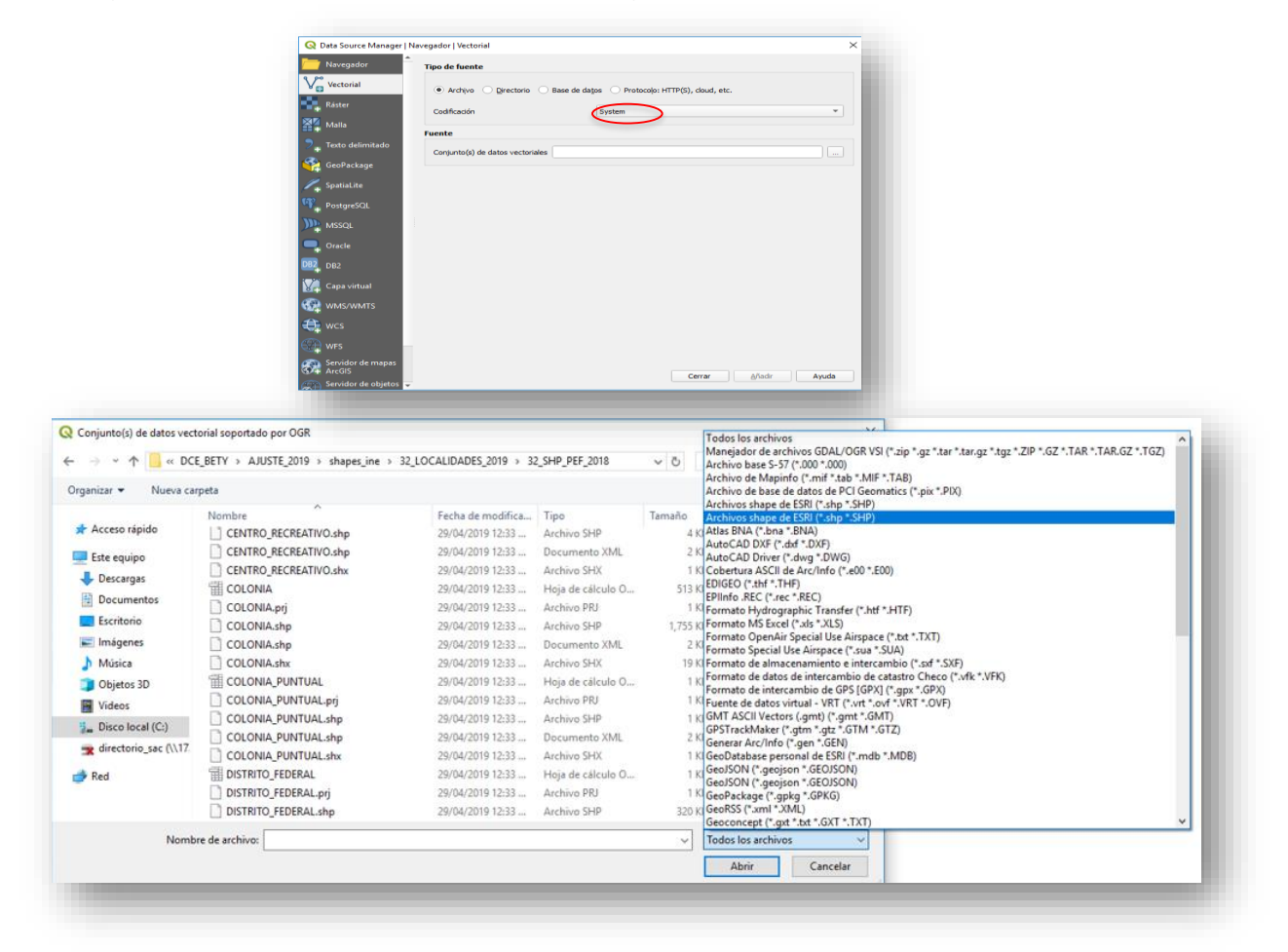

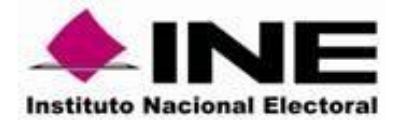

Seleccionar los archivos que se requieran visualizar y dar Aceptar

| anizar 👻 Nueva ci     | arpeta                         |                     |                   |           | 011 <b>-</b> |   |
|-----------------------|--------------------------------|---------------------|-------------------|-----------|--------------|---|
|                       | Needer                         | factor de condition | Time              | Transfer  |              | - |
| Accese rápido         | Nombre                         | Fecha de modifica   | Тіро              | Tamano    |              | - |
|                       | I 05_LIMITE_LOCALIDAD          | 18/02/2019 04:24    | Hoja de cálculo O | 57 KB     |              |   |
| Este equipo           | D5_UMITE_LOCALIDAD.shp         | 18/02/2019 D4:24    | Archivo SHP       | 370 KB    |              |   |
| Descargas             | 1 05_MANZANA                   | 18/02/2019 04:24    | Hoja de cálculo 0 | 6,228 KB  |              |   |
| Documentos            | 05_MANZANA.shp                 | 18/02/2019 04:24    | Archivo SHP       | 12,327 KB |              |   |
| Escritorio            | 05_MANZANA.shx                 | 18/02/2019 04:24    | Archivo SHX       | 542 KB    |              |   |
| Internet              | AUTOPISTA                      | 21/02/2019 04:59    | Hoja de cálculo O | 3 KB      |              |   |
| in in agenes          | AUTOPISTA.shp                  | 21/02/2019 04:59    | Archivo SHP       | 89 KB     |              |   |
| Musica                | AUTOPISTA.shx                  | 21/02/2019 04:59    | Archivo SHX       | 1 KB      |              |   |
| Objetos 3D            | # BRECHA                       | 21/02/2019 04:59    | Hoja de cálculo O | 410 KB    |              |   |
| Videos                | BRECHA.shp                     | 21/02/2019 04:59    | Archivo SHP       | 2,580 KB  |              |   |
| Disco local (C:)      | BRECHA.shx                     | 21/02/2019 04:59    | Archivo SHX       | 25 KB     |              |   |
| directorio sac (\\17. | THE COLONIA                    | 21/02/2019 04:57    | Hoja de cálculo 0 | 566 KB    |              |   |
|                       | COLONIA shp                    | 21/02/2019 04:57    | Archivo SHP       | 32 KB     |              |   |
| Red                   | COLONIA.shx                    | 21/02/2019 04:57    | Archivo SHX       | 21 KB     |              |   |
| SACOC10MJ06K7L7       | COLONIA_A                      | 21/02/2019 04:58    | Hoja de cálculo O | 566 KB    |              |   |
|                       | COLONIA A sho                  | 21/02/2019 04:58    | Archive SHP       | 1 719 KR  |              | Ý |
| Nom                   | bre de archivo: 05 MANZANA.sho |                     |                   | – Todes I | los archivos | ~ |

## Dar clic en Añadir

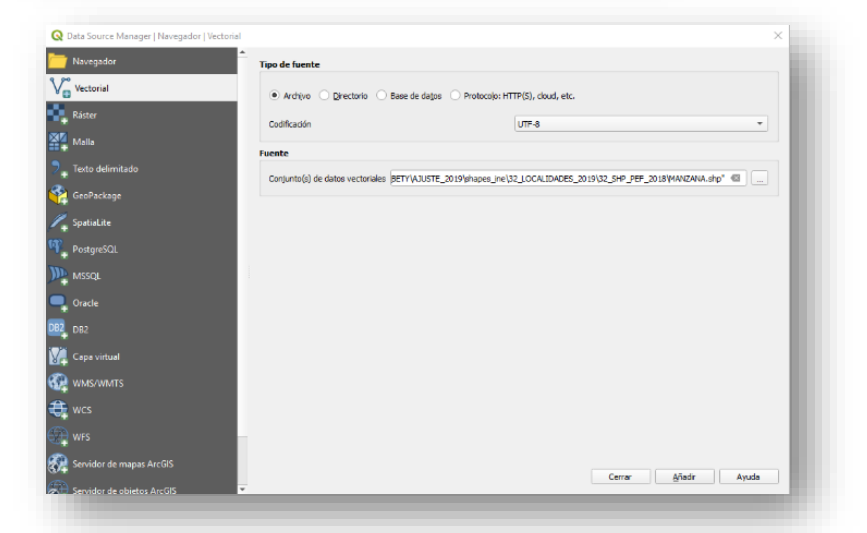

Se despliega la información vectorial

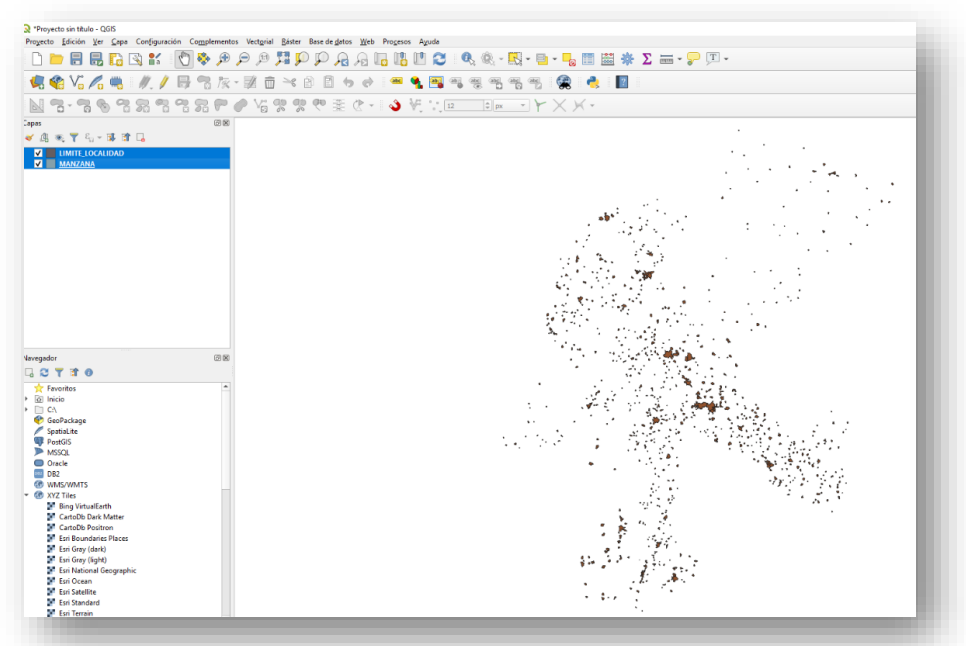

Departamento de Integración Automatizada de la Cartografía y Control de Calidad

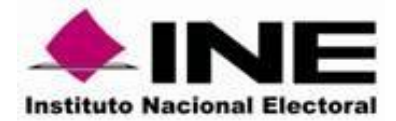

#### DIRECCIÓN DE CARTOGRAFÍA ELECTORAL SUBDIRECCIÓN DE AUTOMATIZACIÓN CARTOGRÁFICA

**NOTA:** En caso de que los archivos(.shape) no cuenten con un sistema de coordenadas hay que definir el sistema de referencia de coordenadas se elige WGS 84/UTM la zona correspondiente a la entidad.

| Parece que esta ca<br>pero puede ignor                                                                                                    | tema de referencia de coordenada<br>pa no tiene específicada la proyección. Por omisio<br>arla seleccionado una proyección diferente a cont                                                                                                 | as de esta capa:<br>ón, se utilizará la misma que j<br>iinuación.                                                           | para el proyecto, |
|----------------------------------------------------------------------------------------------------|----------------------------------------------------------------------------------------------------|----------------------------------------------------------------------------------------------------|-------------------|
| Filtrar Q                                                                                                    |                                                                                                    |                                                                                                    |                   |
| Sistemas de refe                                                                                                    | rencia de coordenadas usados recientemente                                                                                                    | 2                                                                                                    |                   |
| Sistema de referenc                                                                                                    | ia de coordenadas                                                                                                    | ID de la autoridad                                                                                                    | -                 |
| * SRC generado (+                                                                                                    | proj=lcc +lat_1=17.5 +lat_2=29.5 +lat_0=12 +l                                                                                                    | USER:100000                                                                                                    |                   |
| WGS 84 / UTM zo                                                                                                    | ne 13S                                                                                                    | EPSG:32713                                                                                                    |                   |
| WGS 84                                                                                                    |                                                                                                    | EPSG:4326                                                                                                    |                   |
| WGS 84 / UTM zo                                                                                                    | ne 11N                                                                                                    | EPSG:32611                                                                                                    |                   |
| WGS 84 / UTM zo                                                                                                    | ne 12N                                                                                                    | EPSG:32612                                                                                                    |                   |
| WGS 84 / UTM zo                                                                                                    | ne 13N                                                                                                    | EPSG:32613                                                                                                    |                   |
| WGS 84 / UTM zo                                                                                                    | ne 14N                                                                                                    | EPSG:32614                                                                                                    |                   |
| •                                                                                                    |                                                                                                    |                                                                                                    |                   |
|                                                                                                    |                                                                                                    |                                                                                                    |                   |
| Sistemas de refe                                                                                                    | rencia de coordenadas del mundo                                                                                                    | Escono                                                                                                    | der SRC obsoletos |
| Sistemas de refe                                                                                                    | rencia de coordenadas del mundo<br>ia de coordenadas                                                                                                    | ID de la autoridad                                                                                                    | der SRC obsoletos |
| Sistemas de reference<br>Sistema de reference<br>WGS 8                                                                                                    | rencia de coordenadas del mundo<br>ia de coordenadas<br>4 / UTM zone 12N                                                                                                    | ID de la autoridad<br>EPSG:32612                                                                                            | der SRC obsoletos |
| Sistemas de refer<br>Sistema de referenc<br>WGS 8<br>WGS 8                                                                                                    | rencia de coordenadas del mundo<br>ia de coordenadas<br>4 / UTM zone 12N<br>4 / UTM zone 12S                                                                                                    | ID de la autoridad<br>EPSG:32612<br>EPSG:32712                                                                              | der SRC obsoletos |
| Sistemas de reference<br>WGS 8<br>WGS 8<br>WGS 8                                                                                                    | rencia de coordenadas del mundo<br>ia de coordenadas<br>4 / UTM zone 12N<br>4 / UTM zone 12S<br>4 / UTM zone 13N                                                                                                    | ID de la autoridad<br>EPSG:32612<br>EPSG:32712<br>EPSG:32613                                                                | der SRC obsoletos |
| Sistemas de reference<br>WGS 8<br>WGS 8<br>WGS 8<br>WGS 8                                                                                                    | rencia de coordenadas del mundo<br>ia de coordenadas<br>4 / UTM zone 12N<br>4 / UTM zone 12S<br>4 / UTM zone 13N<br>4 / UTM zone 13S                                                                                                    | ID de la autoridad<br>EPSG:32612<br>EPSG:32612<br>EPSG:32613<br>EPSG:32613                                                  | der SRC obsoletos |
| Sistemas de refer<br>Sistema de referenc<br>WGS 8<br>WGS 8<br>WGS 8<br>WGS 8                                                                                                | rencia de coordenadas del mundo<br>ia de coordenadas<br>4 / UTM zone 12N<br>4 / UTM zone 12S<br>4 / UTM zone 13N<br>4 / UTM zone 13S<br>4 / UTM zone 14N                                                                                    | Escond<br>ID de la autoridad<br>EPSG:32612<br>EPSG:32712<br>EPSG:32613<br>EPSG:32613<br>EPSG:32614                          | der SRC obsoletos |
| Sistemas de refer<br>Sistema de referenc<br>WGS 8<br>WGS 8<br>WGS 8<br>WGS 8<br>WGS 8                                                                                       | rencia de coordenadas del mundo<br>ia de coordenadas<br>4/ UTM zone 12N<br>4/ UTM zone 12S<br>4/ UTM zone 13N<br>4/ UTM zone 13S<br>4/ UTM zone 14N                                                                                         | Escond<br>ID de la autoridad<br>EPSG:32612<br>EPSG:32712<br>EPSG:32713<br>EPSG:32614                                        | der SRC obsoletos |
| Sistemas de refer<br>Sistema de reference<br>WGS 8<br>WGS 8<br>WGS 8<br>WGS 8<br>WGS 8<br>SRC seleccionado                                                                  | rencia de coordenadas del mundo<br>ia de coordenadas<br>4 / UTM zone 12N<br>4 / UTM zone 12S<br>4 / UTM zone 13N<br>4 / UTM zone 13S<br>4 / UTM zone 14N<br>WGS 84 / UTM zone 14N                                                           | ID de la autoridad           EPSG:32612           EPSG:32712           EPSG:32613           EPSG:32713           EPSG:32614 | der SRC obsoletos |
| Sistemas de refer<br>Sistema de reference<br>WGS 8<br>WGS 8<br>WGS 8<br>WGS 8<br>WGS 8<br>WGS 8<br>SRC seleccionado<br>Extension: -102.00<br>Prof4: +proj=utm +<br>+no_defs | rencia de coordenadas del mundo<br>ia de coordenadas<br>4 / UTM zone 12N<br>4 / UTM zone 12S<br>4 / UTM zone 13N<br>4 / UTM zone 13N<br>4 / UTM zone 14N<br>WGS 84 / UTM zone 14N<br>wGS 84 / UTM zone 14N<br>zone=14 +datum=WGS84 +units=m | Escono<br>D de la autoridad<br>EPSG:32612<br>EPSG:32613<br>EPSG:32613<br>EPSG:32614<br>EPSG:32614                           | der SRC obsoletos |

| Tabla de Sistemas de referencia de<br>coordenadas |            |  |  |  |  |
|---------------------------------------------------|------------|--|--|--|--|
| Sistema de referencia de                          | ID de la   |  |  |  |  |
| coordenadas del mundo                             | autoridad  |  |  |  |  |
| WGS84 / UTM zone 11N                              | EPSG:32611 |  |  |  |  |
| WGS84 / UTM zone 12N                              | EPSG:32612 |  |  |  |  |
| WGS84 / UTM zone 13N                              | EPSG:32613 |  |  |  |  |
| WGS84 / UTM zone 14N                              | EPSG:32614 |  |  |  |  |
| WGS84 / UTM zone 15N                              | EPSG:32615 |  |  |  |  |
| WGS84 / UTM zone 16N                              | EPSG:32616 |  |  |  |  |

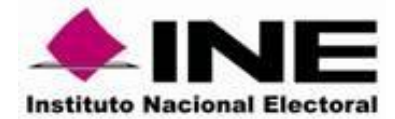

Se da clic izquierdo para que desplegué las herramientas de la capa y dar Zoom a la capa para visualizarla en su ubicación correcta

|           | 🥨 <u>Z</u> oom a la capa                           |
|-----------|----------------------------------------------------|
|           | ₯ <u>Z</u> um a la selección                       |
|           | 🗠 Mo <u>s</u> trar en la vista general             |
|           | Mostrar número de objetos espaciales               |
|           | Copiar capa                                        |
|           | Cambiar <u>n</u> ombre de la capa                  |
|           | 🕞 Duplicar capa                                    |
|           | 📮 Eliminar capa                                    |
|           | Abrir tabla de atributos                           |
|           | 🥖 Conmutar edición                                 |
|           | <u>F</u> iltrar                                    |
|           | E <u>s</u> tablecer visibilidad de escala de capas |
|           | Establecer SRC                                     |
|           | Exportar >                                         |
| Navegador | © Estilos                                          |
| 🗔 🔁 🝸 🖆 🕖 | Propiedades                                        |

**3** Dar estilo para la visualización de los vectores Dar clic derecho y dar clic en propiedades.

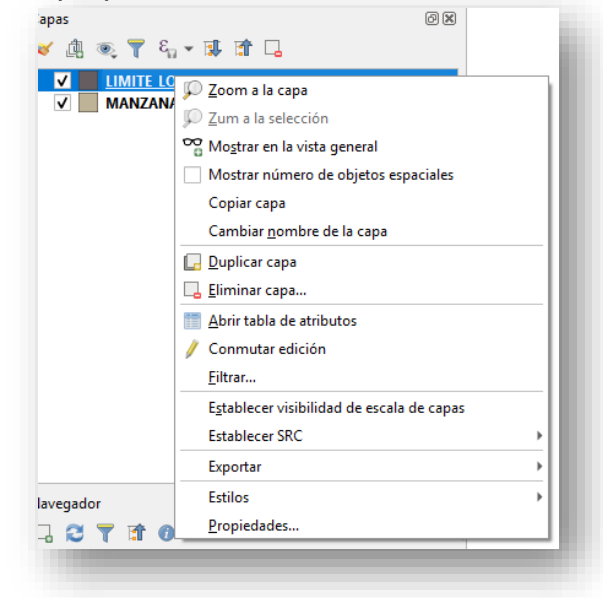

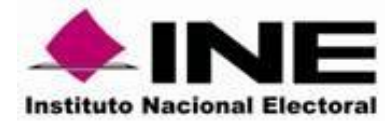

Se despliega la ventana dar clic en Simbología

| <b>Q</b> Propiedades de la cap | a - LIMITE_LOCALIDAD   Si | mbología      |              |                |               |                | ×          |
|--------------------------------|---------------------------|---------------|--------------|----------------|---------------|----------------|------------|
| Q                              | 🔄 Símbolo único           |               |              |                |               |                | -          |
| 🥡 Información                  | * Relleno                 |               |              |                |               |                |            |
| 🇞 Fuente                       | Kelleno seno              | illo          |              |                |               |                |            |
|                                |                           |               |              |                |               |                |            |
| (abc Etiquetas                 |                           |               |              |                |               |                |            |
| 🐪 Diagramas                    | + - 1 0                   |               |              |                |               |                |            |
| 幹 Vista 3D                     | Unidad Milímetro          |               |              |                |               |                | •          |
| Campos                         | Opacidad<br>Color         |               |              |                |               | 100.           | 0% 🗣       |
| Formulario de<br>atributos     |                           |               |              |                |               |                |            |
| • 📢 Uniones                    |                           |               |              |                |               |                |            |
| Almacenamiento<br>auxiliar     | Q Grayscale               |               |              |                |               |                | ⊴ ▼ ¥      |
| Scciones                       |                           |               |              |                |               | <i>[]]]]</i>   | 3          |
| 🧭 Visualizar                   |                           |               |              |                |               |                |            |
| 🞸 Representación               | gradient gray fill        | gray 1 fill   | gray 2 fill  | gray 3 fill    | gray 4 fill   | hashed blac    | k/         |
| 8 Variables                    |                           |               |              |                |               |                |            |
| 📝 Metadatos                    |                           |               |              |                |               |                |            |
| 🔁 Dependencias                 | hashed black \ ha         | shed black X  | hashed black | hashed black — | hashed gray / | hashed gray    | Λ          |
| E- Leyenda                     |                           |               |              |                |               |                | - 1        |
| 🕎 Servidor de QGIS             | l 🗖 i                     |               |              |                |               |                | - 1        |
| 📝 Digitalización               | outline black patt        | ern dot black | simple black | simple white   |               |                | - 1        |
|                                |                           |               |              |                |               |                |            |
|                                |                           |               |              |                | G             | uardar símbolo | Avanzado 👻 |
|                                | Representación de         | capas         |              |                |               |                |            |
|                                | Estilo -                  |               |              | Aceptar        | Cancelar      | Aplicar        | Ayuda      |

Dar doble clic en Relleno Sencillo para asignar color, relleno, grosor de línea según se requiera para la visualización

| Rellend             | o sencillo           |           |              |
|---------------------|----------------------|-----------|--------------|
|                     |                      |           |              |
| e 🔤                 |                      |           |              |
| po de capa del símb | olo Relleno sencillo |           | •            |
| Color de relleno    |                      |           |              |
| Estilo de relleno   | Sin relleno          |           | - E,         |
| Color de marca      |                      |           |              |
| Anchura de marca    | 0.660000             | Milímetro | • •          |
| Estilo de marca     |                      |           | • <b>E</b> , |
| Estilo de ángulos   | Pisel                |           |              |
|                     | x 0.000000           | Milmotra  |              |
| Decelorate          | [                    | Imineuro  | , ,          |

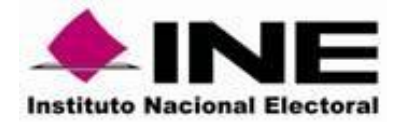

En cada apartado despliega una ventana con las diversas opciones para aplicar como se desee visualizar la capa

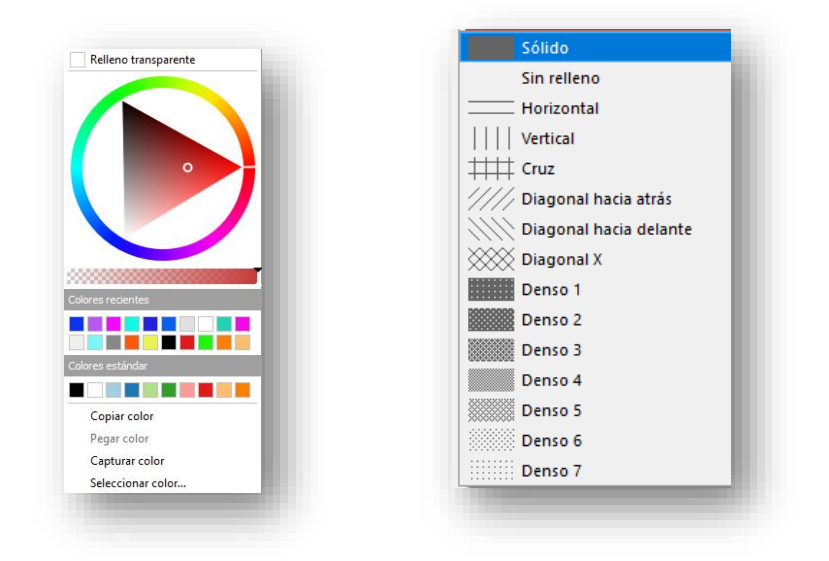

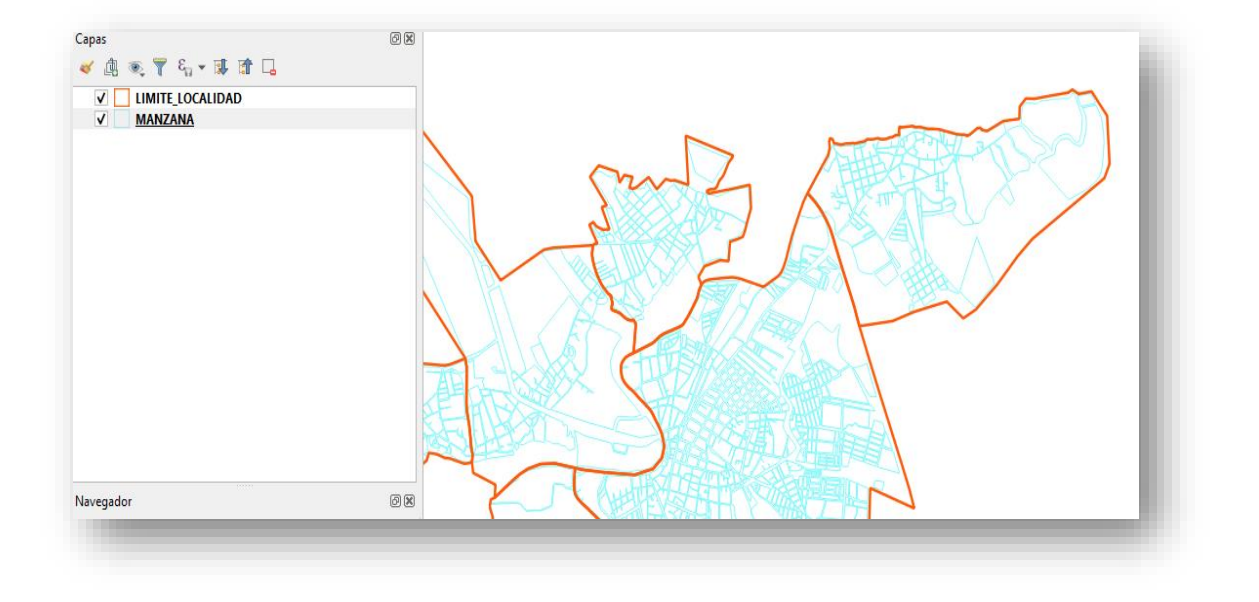

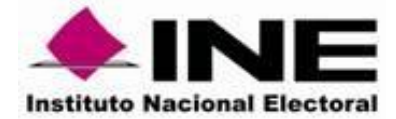

**4** Visualizar la imagen satelital

Para visualizar la imagen satelital se hace una conexión a un servidor WMTS, asegurarse de tener visible la Barra de Herramientas del administrador de fuentes de datos, para que se despliegue se da clic en cualquier espacio en parte superior donde se ubica el menú.

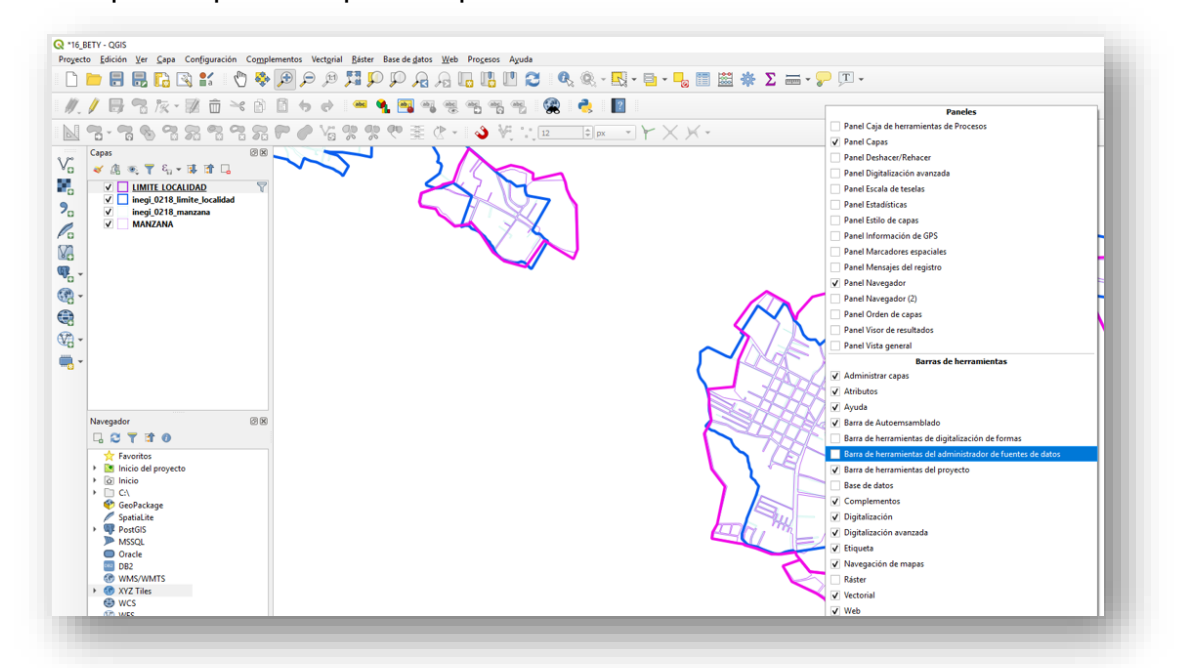

Barra de Herramientas del administrador de fuentes de datos : Dar clic en apartado

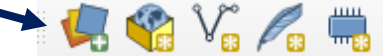

Se despliega una ventana dar clicl en Navegador

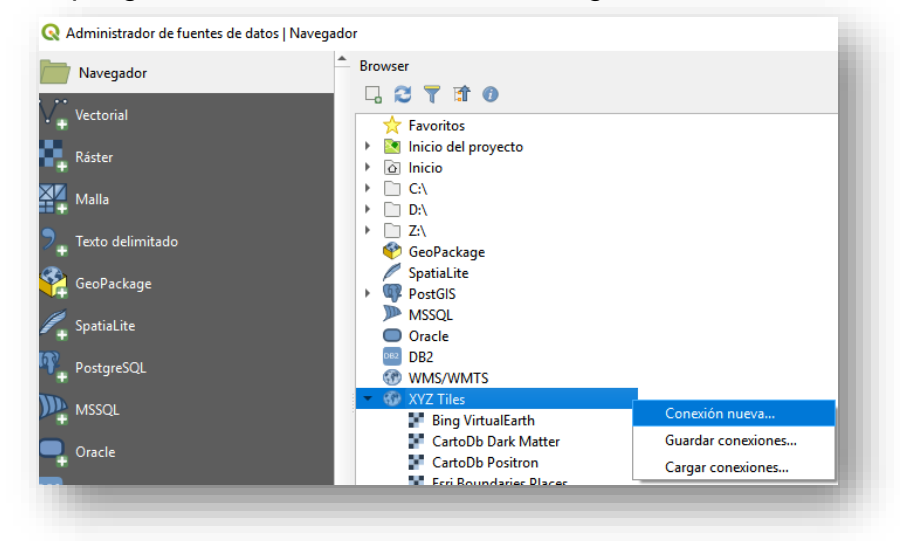

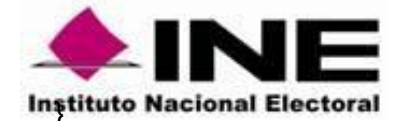

Dar clic en XYZ conexión nueva y en nombre poner: **Google Satellite** en URL: poner la siguiente dirección: <u>https://www.google.cn/maps/vt?lyrs=s@189&gl=cn&x={x}&y={y}&z={z}</u>

| iombre                                                                                              | Google Satellite                                                    |    |
|----------------------------------------------------------------------------------------------------|---------------------------------------------------------------------|----|
| RL                                                                                                  | https://www.google.cn/maps/vt?lyrs=s@1898gl=cn8x=(x)8y=(y)          | 8z |
| utenticación                                                                                        |                                                                     | -  |
| Configuraciones Bi                                                                                  | ásica                                                               |    |
| Selectionar o crear una                                                                             | configuración de autenticación                                      |    |
| Sin autenticación                                                                                   | • / = *                                                             |    |
| La configuración guarda<br>de QGIS.                                                                 | a las credenciales encriptadas en la base de datos de autenticación |    |
| La configuración guarda<br>de QGIS.<br>/ Nivel de zoom mínimo                                       | las oredenciales encriptadas en la base de datos de autenticación   |    |
| La configuración guarda<br>de QGIS.                                                                 | las ordendales encriptadas en la base de datos de autenticación     |    |
| La configuración guarda<br>de QGIS.<br>V Nivel de zoom mínimo<br>V Nivel de zoom máximo<br>aferente | e las credenciales emplatais en la base de datos de autenticación   |    |
| La configuración guarda<br>de QGIS.<br>Nivel de zoom mínimo<br>Nivel de zoom máximo<br>eferente     | les crédentales enroptadas en la base de détes de autenticación     |    |
| La configuración guarda<br>de QGIS.<br>Nivel de zoom mínimo<br>Nivel de zoom máximo<br>eferente     | les crééricales entrépaides en la base de dates de autenticación    |    |

Se da aceptar y en XYZ Tiles Google Satellite dar dos clics sobre la capa Google Satellite y se ve en el panel de Capas

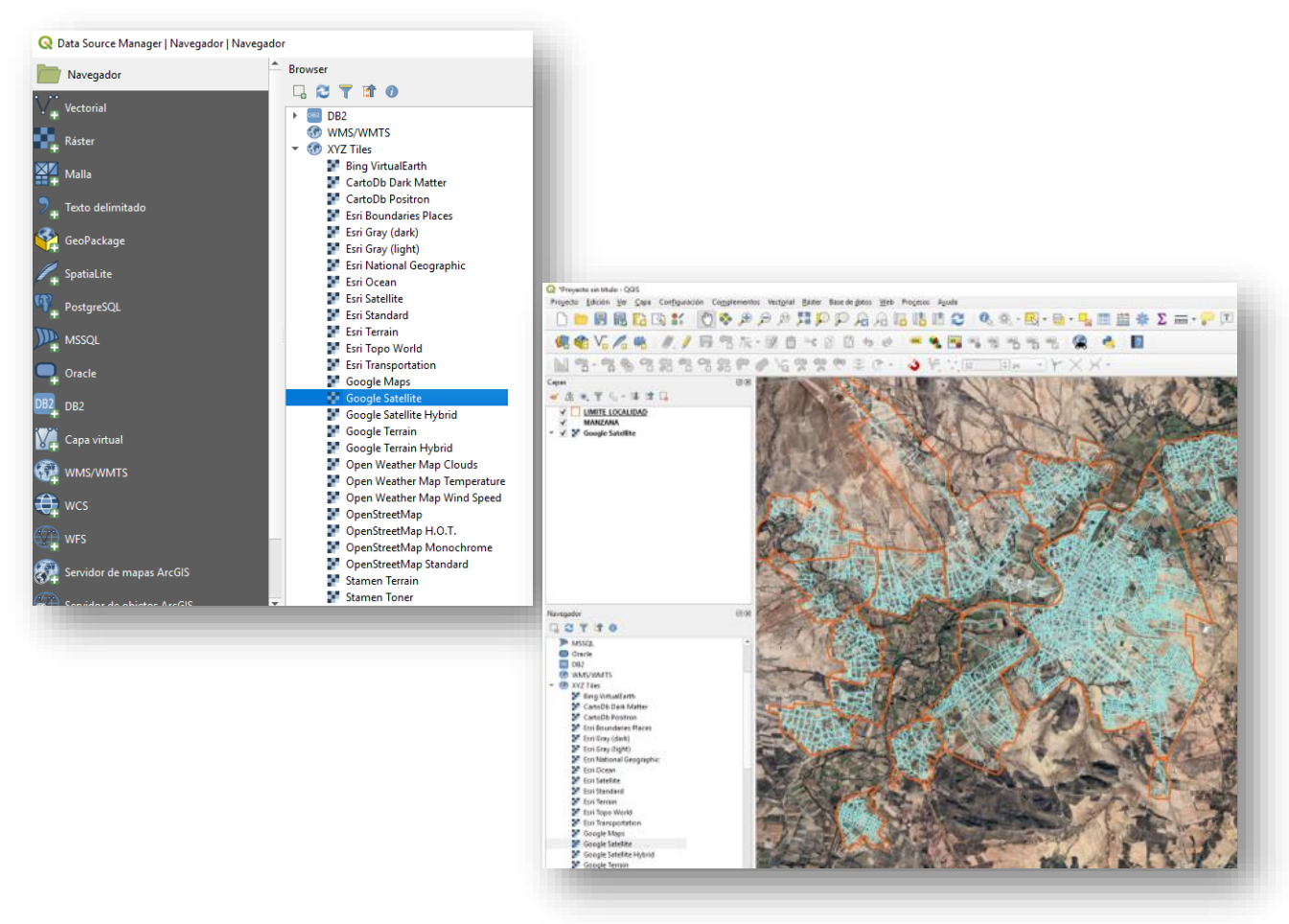

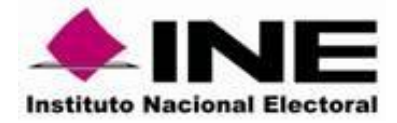

## ΝΟΤΑ

En caso de que la imagen no sea visible y aparezcan textos por cuadrante sobre la misma imagen, aplicar SCRIP\_GOOGLE MAP en Complementos dar clic en Consola de Payton y desde el archivo txt SCRIP\_GOOGLE MAP copiar todo el texto:

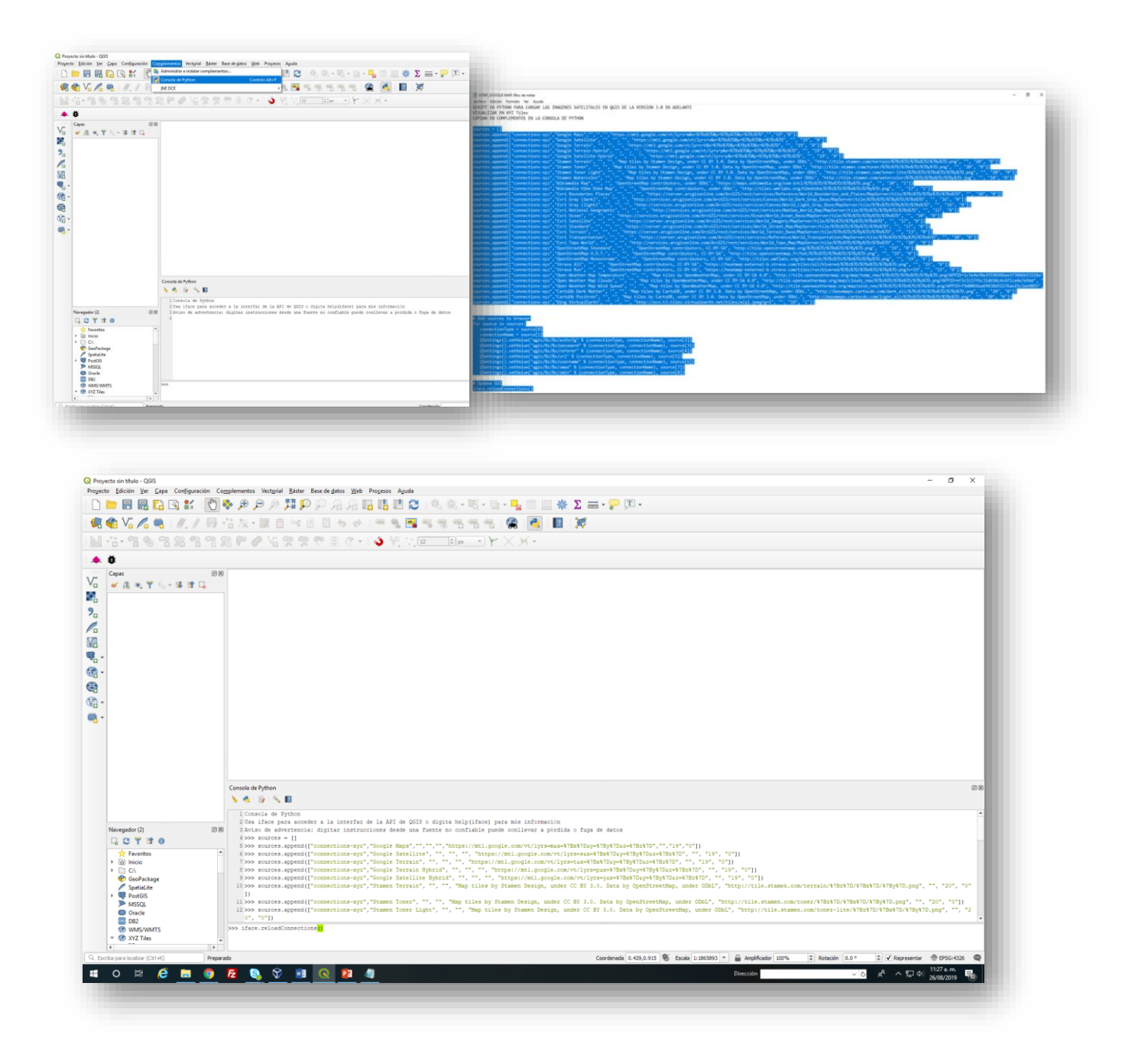

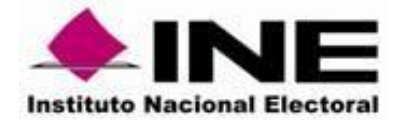

## 5 Elaboración de consulta a nivel localidad

Para realizar alguna consulta a la información asociada a una localidad en específico se utiliza la herramienta **Filtrar**, dar clic con el botón derecho en la capa que se desea realizar la consulta

| Capas<br>≪ 漁 ⊛ Ţ 8, ▼ № 1↑ □                                                                       | XXXXXXXXXXXXXXXXXXXXXXXXXXXXXXXXXXXXXX                                                                                                    |
|----------------------------------------------------------------------------------------------------|----------------------------------------------------------------------------------------------------|
| ✓     LIMITE LOCALIDAD       ✓     MANZANA       ✓     ✓       ✓     ✓       ✓     ✓       ✓     ✓ | <ul> <li>Zoom a la capa</li> <li>Zum a la selección</li> <li>Mogtrar en la vista general</li> <li>Mostrar número de objetos espaciales</li> <li>Copiar capa</li> <li>Cambiar nombre de la capa</li> <li>Duplicar capa</li> <li>Eliminar capa</li> </ul> |
|                                                                                                    | <ul> <li>Abrir tabla de atributos</li> <li>Conmutar edición</li> <li>Filtrar</li> </ul>                                                                                                    |
|                                                                                                    | Establecer visibilidad de escala de capas<br>Establecer SRC<br>Exportar                                                                                                    |
| Navegador                                                                                          | Estilos<br><u>P</u> ropiedades                                                                                                    |

Se despliega la ventana, donde se elige el Campo dar doble clic en el nombre del campo sobre el que se realizara la consulta, para que se agregue el área de expresión del filtrado. Si se desea ver los valores del campo seleccionado, el área de valores presionar botón Muestra, se elige el operador que requiera para su consulta

| mpos            |                |               |       | Valores   |             |       |   |
|-----------------|----------------|---------------|-------|-----------|-------------|-------|---|
| ID              |                |               |       | Q. Buscar |             |       |   |
| ENTIDAD         |                |               |       |           |             |       |   |
| MUNICIPIO       |                |               |       |           |             |       |   |
| LOCALIDAD       |                |               |       |           |             |       |   |
| NOMBRE          |                |               |       |           |             |       |   |
| TIPO            |                |               |       |           |             |       |   |
| CABECERA        |                |               |       |           |             |       |   |
| Geometry1       |                |               |       |           |             |       |   |
|                 |                |               |       |           |             |       |   |
|                 |                |               |       |           |             |       |   |
|                 |                |               |       |           |             |       |   |
|                 |                |               |       |           |             |       |   |
|                 |                |               |       |           |             |       |   |
|                 |                |               |       | M         | uestra      | 1000  | 5 |
|                 |                |               |       | Usar capa | no filtrada |       |   |
|                 |                |               |       |           |             |       |   |
| Operadores      |                |               |       |           |             |       |   |
| -               | <              | >             | LIKE  | %         | EN          | NO EN |   |
| 4-              |                | 1-            | n tve |           | 0           | NO    |   |
| <=              | >=             |               | ILIKE |           | 0           | NO    |   |
|                 |                |               |       |           |             |       |   |
| resion de filtr | ado específica | del proveedor |       |           |             |       |   |
| PMUNICIPIO      | - 20 AND "     | OCALIDAD" -   | 4     |           |             |       |   |
| inonicia io     | - 57 Parts 1   | .001210710 =  |       |           |             |       |   |
|                 |                |               |       |           |             |       |   |
|                 |                |               |       |           |             |       |   |
|                 |                |               |       |           |             |       |   |
|                 |                |               |       |           |             |       |   |
|                 |                |               |       |           |             |       |   |
|                 |                |               |       |           |             |       |   |
|                 |                |               |       |           |             |       |   |
|                 |                |               |       |           |             |       |   |
|                 |                |               |       |           |             |       | Þ |
| 4               |                |               |       |           |             |       |   |
| •               |                |               |       |           |             |       |   |

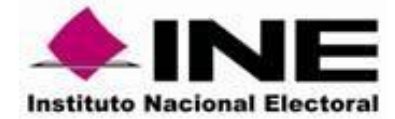

## Para visualizar la información de lo seleccionado se da clic en botón

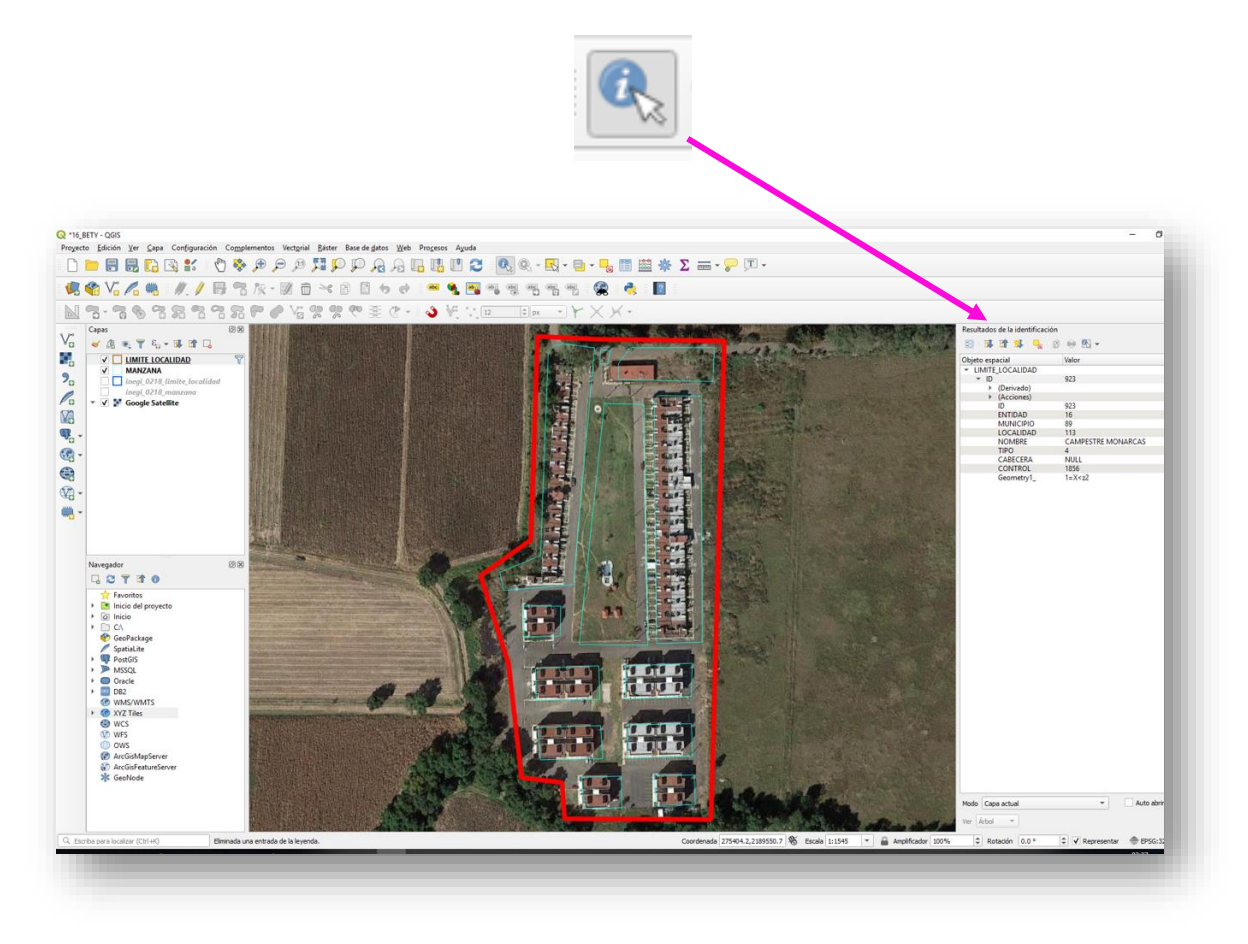

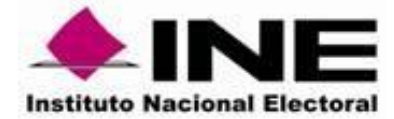

6 Identificar el número de secciones

Para identificar el número de secciones por localidad, tener en la leyenda seleccionada la capa de SECCION y dar clic en seleccionar objetos espaciales por polígonos, y seleccionar las secciones involucradas en la localidad que se esté observando

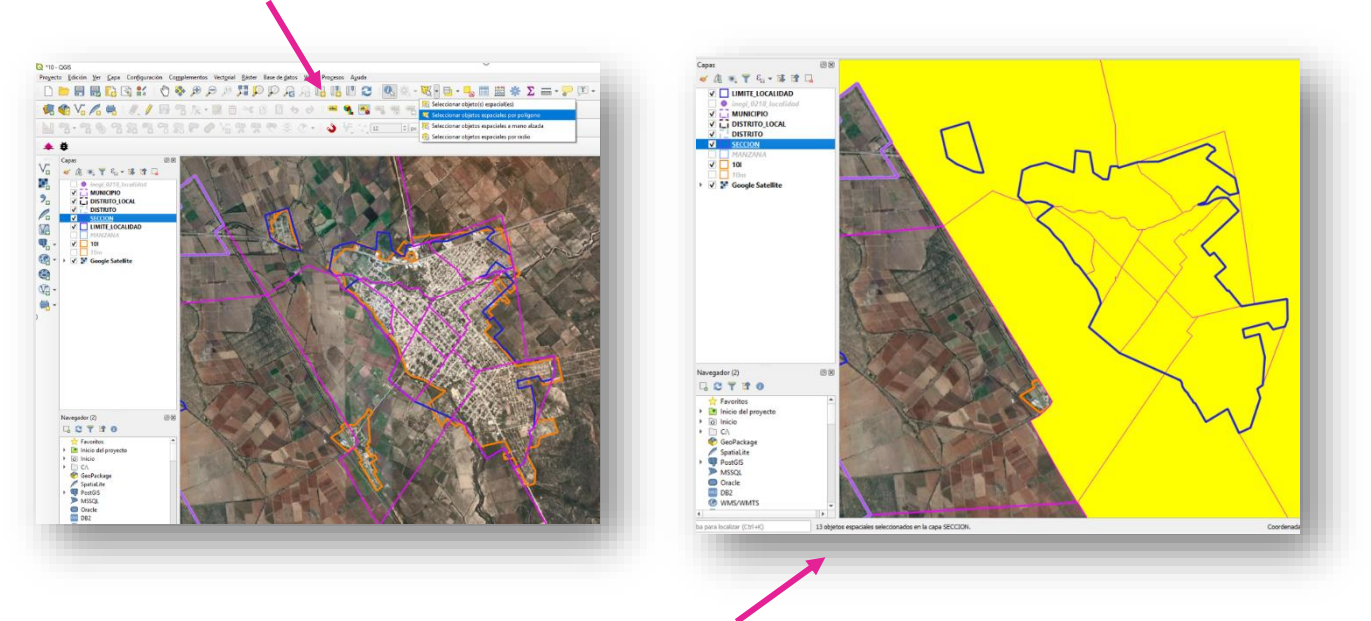

En la parte inferior aparece el número de objetos seleccionados para el ejemplo son 13 secciones.